## The Bhawanipur Gujarati Education Society School 12B Heysham Road, Kolkata – 700 020

28 Feb 2013

## Admission for Academic Year 2013 - 14 Class I-III,V-VII

After the successful Self Assessment counseling session and based on random selection and vacancies available given below is list of candidates offered admissions in the class indicated in The BGES School (ICSE).

The following selected students are being allotted Regn No. for their future correspondence.

| CLASS I  |                    | CLASS II |                           |
|----------|--------------------|----------|---------------------------|
| Regn No. | Name               | Regn No. | Name                      |
| 2352     | PRANAY AMIT SHAH   | 2359     | SATYAM PRASAD             |
| 2353     | SACHAM SINGH       | 2360     | VANSH SANGHVI             |
| 2354     | SUBHAM SHAW        | 2361     | KRISH GAUTAMBHAI VIRADIYA |
| 2355     | SHRISTI SHAW       | 2362     | DITI VIJAY SHAH           |
| 2356     | ARYAN KUMAR TIWARI | 2363     | VAISHNAVI DOSHI           |
| 2357     | KRISHNA SINGH      | 2364     | SHREEMAYEE ROY            |
|          |                    | 2365     | SHIVAM SRIVASTAVA         |

| CLASS III |                | CLASS V  |                    |  |
|-----------|----------------|----------|--------------------|--|
| Regn No.  | Name           | Regn No. | Name               |  |
| 2366      | HARSHIT DOSHI  | 2372     | RISHI SHAW         |  |
| 2367      | KASHISH SHARMA | 2373     | ANIMESH SHARMA     |  |
| 2368      | RITIKA SINGH   | 2374     | RAMAN KUMAR MAHATO |  |
| 2369      | RESHMI DAS     |          |                    |  |
| 2370      | PRAJJWAL GUPTA |          |                    |  |
| 2371      | NIRAL MARU     |          |                    |  |

| CLASS VI |                    | CLASS VII |                      |
|----------|--------------------|-----------|----------------------|
| Regn No. | Name               | Regn No.  | Name                 |
| 2375     | RUDRAKSH GUPTA     | 2383      | RONIT SHETH          |
| 2376     | SWEETY SHAW        | 2384      | VIDHI GANDHI         |
| 2377     | GAURAV PATWARI     | 2385      | PRITHVI RAJ SINGH    |
| 2378     | ROHAN PATWARI      | 2386      | FALGUNI DEEPAK GUPTA |
| 2379     | SAAHIL MALI        | 2387      | ISHA AJMERA          |
| 2380     | ROHIT MAKWANA      | 2388      | ASHI MAKWANA         |
| 2381     | NAYAN PAGARIA      | 2389      | MANISH PAGARIA       |
| 2382     | ANUSHKA SRIVASTAVA |           |                      |

Parents are requested to follow the under mentioned instructions to complete the Admission procedure of their wards:-

- 1. Scan the following documents in a single PDF file:
  - a. Child's Birth Certificate(Municipal Corporation only)
  - b. Parent's Residence Proof(e.g. Voter id, Passport, Electricity bill, Nationalised Bank's passbook)
  - c. Child's Blood Group Certificate.
- 2. Open the website www.thebgesschool.com.

- 3. Click on "Click to Enter" under ICSE on the left hand side.
- 4. Click on Login in the top right hand side corner.
- 5. Follow the instruction given below
  - a. Click, Are you a
  - **b.** Type under User

Regn No.(eg. 2222)

STUDENT

c. Type under Password

Date of Birth (eg. dd/mm/yyyy {21/07/1997})

- d. Click on Go.
- 6. Click the save button and print the challan. Pay the money within 48 hrs in the Federal Bank, 4/1 Lala Lajpat Rai Sarani, Kolkata-700020.
- 7. Click on the Profile Tab and fill the relevant data's that are missing.
- 8. Click the Documents Upload flashing on the left hand side and upload the above PDF file. A pop up message will come as" Message sent to mail" which indicates file has been uploaded.
- 9. Print the Indemnity form. Fill in the details and sign it. (Flashing below Document upload)
- 10. Indemnity form, Fees Challan, Original Transfer Certificate (applicable from Admissions to Class 2 onwards) to be deposited in the school before child can be allowed to attend classes. Student's ID card will be issued on deposit of the two documents. Students will not be allowed entry into class without ID Card.

11. No request for relaxation will be entertained.

12. School opens for session 2013-14 on Monday 01 April 13.

Brij Bhushan Singh Headmaster